## Configuração

## Como definir a largura / altura do box de comentários de clientes na página inicial ?

01) Acesse o Painel de Controle

02) Após o login clique em Configuração >> Customers Testimonials

03) Para alterar a largura selecione Width Slider Box Customers Testimonials Index >> EDITAR >> preencha o tamanho >> Clique no botão Atualizar

Para alterar a altura selecione Height Slider Box Customers Testimonials Index >> EDITAR >> preencha o tamanho >> Clique no botão Atualizar

ID de solução único: #2271 Autor: : MFORMULA FAQ Última atualização: 2017-07-07 19:18